# 登録の流れ

## ●ご利用開始登録の流れ

りょうしんビジネスバンキングをご利用いただくために、ログインID取得・電子証明書発行などをお手続いただきます。

ご利用開始登録の流れ

「りょうしんビジネスバンキング利用申込書」(お客様控)をお手元にご用意ください。

| マスターユーザのお客様  | 管理者ユーザ・<br>一般ユーザのお客様  |
|--------------|-----------------------|
| ログインID取得(P2) |                       |
|              |                       |
| 電子証明         | 月書発行(P6)<br>方式のお客様のみ) |
|              |                       |
| ログ・          | イン(P10)               |
|              |                       |

#### 初回ログイン時(マスターユーザ)

・電子証明書認証方式をご利用の場合は、P7  $\Rightarrow$  P11  $\Rightarrow$  P15 の順にご参照ください。 ・パスワード認証方式をご利用の場合は、P7  $\Rightarrow$  P15 の順にご参照ください。

#### 初回ログイン時(管理者・一般ユーザ)

・電子証明書認証方式をご利用の場合は、P11 ⇒ P15 の順にご参照ください。 ・パスワード認証方式をご利用の場合は、P15 をご参照ください。

#### 管理者(マスターユーザ、管理者ユーザ)

マスターユーザは、初期登録を行う管理権限のあるユーザです。マスターユーザは、初期登録(P7)で、 企業情報の変更や利用者の登録など、本サービスの管理業務全般を行うことができる管理者(管理者ユー ザ)と、取引を行う利用者(一般ユーザ)を登録することができます。マスターユーザおよび管理者ユー ザは、利用者ごとに各取引実行の可否および取引金額の上限等を設定することができます。代表者等、お ひとりの方が、すべての操作する場合、マスターユーザのみでのご利用も可能ですが、セキュリティ確保 および I D やパスワードの失念等を考え、最低1名は、管理者を登録してご利用になることをお勧めしま す。

#### 利用者(一般ユーザ)

利用者は、管理者が設定した範囲で本サービスを利用することができます。最大99名まで登録できます。 利用者は、管理者より交付されたログインIDおよびログインパスワードを確認して、電子証明書発行 (P7)、ログイン(P11)を行って下さい。初回ログイン時にパスワードの変更が要求されますので、変更 後にご利用可能となります。

# ログインID取得

マスターユーザが初回ご利用の際は、ログインID取得を行ってください。

## 手順1 長崎三菱信用組合ホームページからログイン

| NAGASARI MITSUBISHI SHINYOUKUMIAI<br>商品・サービスについて ニュースリリース 長崎                                                                           | 三菱信用組合について (全部時間コード:28                                                                                                    | お客さま」ボタンをクリックします                                                                                                    | 0                                                 |
|----------------------------------------------------------------------------------------------------|----------------------------------------------------------------------------------------------------|----------------------------------------------------------------------------------------------------|---------------------------------------------------|
|                                                                                                    | しんくみローンサーチ 簡単、便利!                                                                                                    | 法人のお客さま                                                                                                    | 借りる                                               |
| デト店舗・ATM         デト会利償報         デト登景留書           デト放台の約支         デト教和一覧         デト初発な信           デトよくあるご実問         デト対応信         デトガ取合 | <sup>2</sup> ☆ 水<br>2 ☆ 水<br>2 ☆ 水<br>2 ☆ 水<br>2 ☆ ん<br>2 ☆ ん<br>2 ☆ | ○広人・個人事業主のお答さま<br>インターネットバンキングの不正利用にご注意ください。<br>インターネットパンキングにおいて、不正クセスによる第三番の口匠から勝手に延生されるなどの<br>読者が増えていますので、ご言思ください。                | サービス・各種<br>お手続き<br>の安心・使利なサービ<br>のカード・通振紛失        |
| E送金・フィッシング対策ソT<br>PhishWall(フィッシュウォー                                                                                                   | フト<br>ル)プレミアム」                                                                                                    | 推奨 <sup>不正送金・フィッシング対策ソフト</sup><br>「PhishWall(フィッシュウォール)プレミアム」<br>をご利用ください。                                                          | <ul> <li>         ・         ・         ・</li></ul> |
| 」フストール(推奨)後、<br>こ <b>「ログイン」</b> ボタンをクリッ                                                                                                | ックして                                                                                                    | インターネット・ドンキングのセキュリティ強化のため「Phankun」フレミアム」 <b>(無料)</b> の提供を行ってお<br>ります。<br>インターネット・ドンキングをご利用されているお客さまのセキュリティ強化のため、ご利用を強く推奨<br>しております。 | ・お単込方法<br>・セトリティについて<br>・ご利用力子E<br>・Q&A           |
|                                                                                                    |                                                                                                    | 取べは、下のパナーをクリックしてください。                                                                                                    | ・ <u>その他あ知らせ</u><br>の店舗・ATM                       |

## 手順2 ログインID取得開始

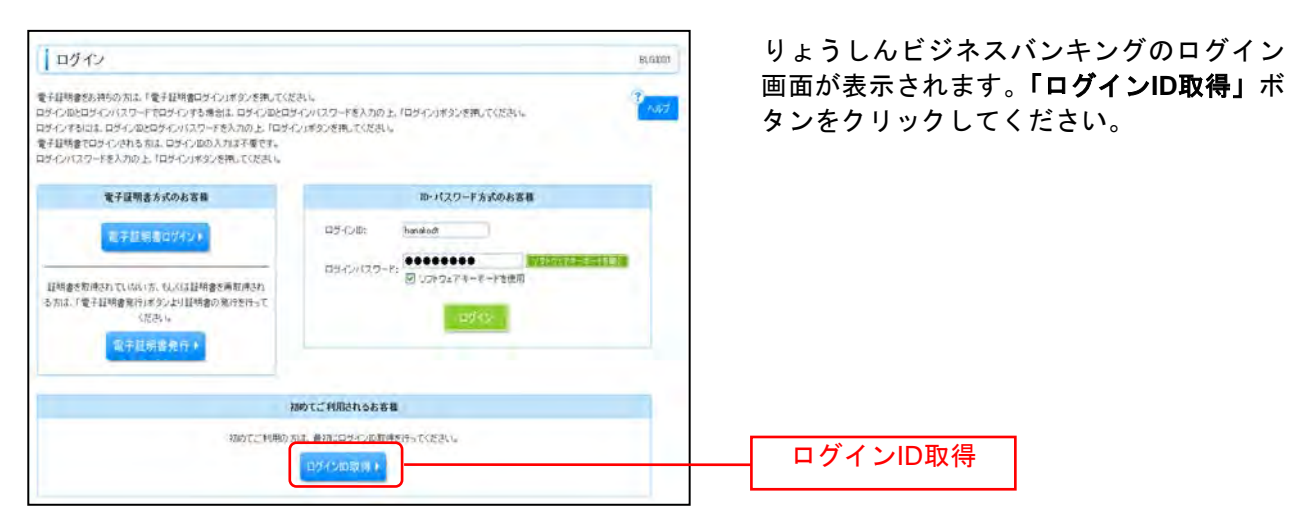

## 手順3 代表口座を入力

| ログインID取得)                                 | 口座情報登録                       | BLI5006 | ロ座情報登録[パスワード入力方式]画面が表示                   |
|-------------------------------------------|------------------------------|---------|------------------------------------------|
| • 代表口座宏入力 # 利                             | 開者情報を入力 ■入力内容を確認 ■サービス開始登録完了 |         | 「代表口座情報」「ログインパスワード」「確認用パ:                |
| 以下の項目を入力の上「次へ」<br>第1は入力を通知目です。<br>そ、我口を情報 | そのとき抱っていださい。                 | A87     | ワード」を入力し、「次へ」ボタンをクリックし<br>てください。         |
| 支后着号来                                     | 100 (半内熱於空新)                 |         | 化主己应标识                                   |
| #B                                        | 8.8 ×                        |         |                                          |
| 口座曲号第                                     | 1234867(半角截平7份以内)            |         |                                          |
| <ul> <li>22日4日</li> </ul>                 |                              | -       | $\Box h^{*} \Delta w^{*} 7 \Box - k^{*}$ |
| ロジインバスワード <b>エ</b>                        |                              |         |                                          |
| <b>副型用バスワード第</b>                          | •••••••••••••                | -       | 確認用パスワード                                 |
|                                           |                              |         |                                          |
| 「日間」                                      |                              |         |                                          |

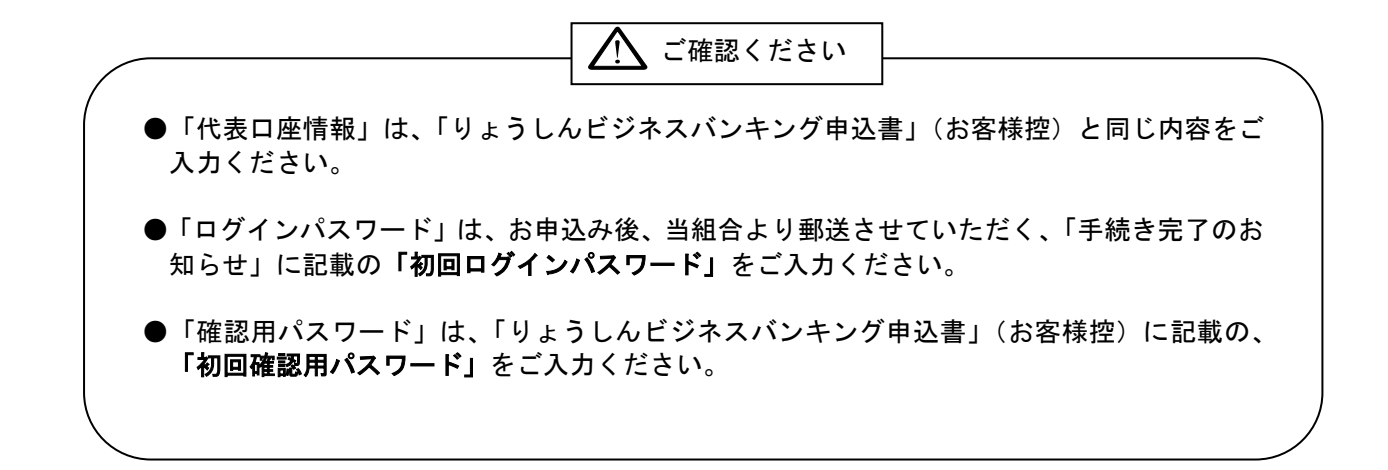

## 手順4 利用者情報を入力

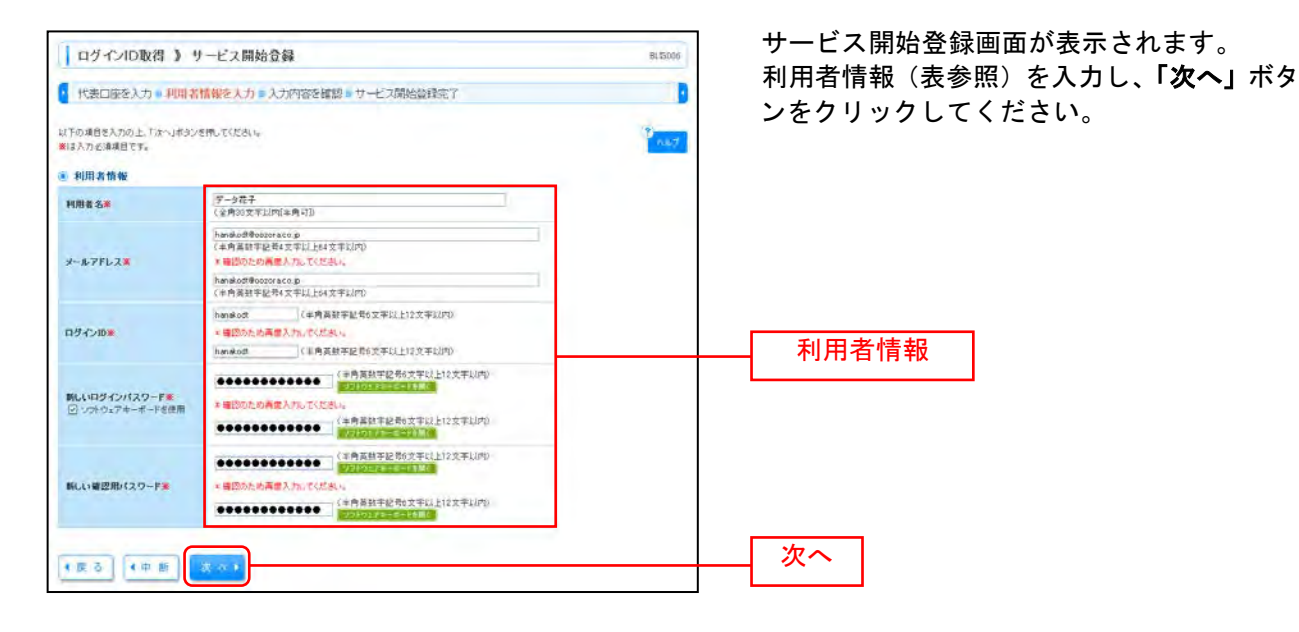

入力項目 入力内容 利用者名 ・全角 30 文字以内[半角可]で入力してください。 ・半角英数字記号4文字以上64文字以内で入力してください。 メールアドレス ・2ヶ所に同じものを入力してください。 ・お客様が任意の文字列をお決めください。ただし、入力されたログイン ID が既に他のお客様によ り登録されている場合は、新たに登録できません。 ログイン ID 利用者情報 ・半角英数字記号6文字以上12文字以内で入力してください。 ・2ヶ所に同じものを入力してください。 ・お客様が任意の文字列をお決めください。 ・半角英数字記号6文字以上12文字以内で入力してください。 新しいログインパスワード ・英字は大文字と小文字が区別されます。 ・2ヶ所に同じものを入力してください。 ・お客様が任意の文字列をお決めください。 ・半角英数字記号6文字以上12文字以内で入力してください。 新しい確認用パスワード ・英字は大文字と小文字が区別されます。 ・2ヶ所に同じものを入力してください。

# 手順5 入力内容を確認

| ログインID取得                                             | 》サービス開始登録確認[パスワード入力方式]               | BL15001 | サービス開始登録確認[パスワード入力方式]<br>画面が表示されますので、入力内容をご確認 |
|------------------------------------------------------|--------------------------------------|---------|-----------------------------------------------|
| 代表口底を入力 # 利                                          | 囲着情報を入力  シスカ内容を確認  サービス開始登録完了        | 3       | のうえ 「登録」ボタンをクリックしてくだ                          |
| 以下の内容でサービス開始量1<br>内容を確認の上、「金棒」ボタン<br>登録を中新する場合は、「中新」 | 格特化はます。<br>各種してください。<br>おおひを用してください。 | 8 NUC   | さい。                                           |
| 《 代表口證情報                                             |                                      |         |                                               |
| 支店番号                                                 | 100                                  |         |                                               |
| 80                                                   | 8.8                                  |         |                                               |
| 口座番号                                                 | 123456*                              |         |                                               |
| ④ 利用者情報                                              |                                      |         |                                               |
| 利用者名                                                 | テーク花子                                |         | — 人刀内容                                        |
| メールアドレス                                              | hanskodt goezora, co go              |         |                                               |
| ログインの                                                | hanakodi                             |         |                                               |
| ロダインパスワード                                            |                                      |         |                                               |
| 確認用バスワード                                             |                                      |         |                                               |
| ■認用/12.9~F<br>4 良 る 4 中 新                            |                                      | ]       | - 登録                                          |

# 手順6 サービス開始登録完了

| ログインID取得                                                               | 》サービス開始金録結果[パスワード入力方式]                                                 | ーービス開始登録結果[パスワード入力方<br>画面が表示されますので、登録結果をごで                    |
|------------------------------------------------------------------------|------------------------------------------------------------------------|---------------------------------------------------------------|
| • 代表口座を入力 » 利                                                          | 囲者情報を入力。入力内容を確認。サービス開始設置完了                                             | ください。                                                         |
| 以下の内容でサービス開始変更<br>ログイン回また忘れにならない」<br>登録したログインロでログインす<br>引き成ま電子証明書の発行を行 | が汚れました。<br>たな注意が定い。<br>な場合は、100メリハリボタン支援してにため、4<br>の場合は、「使う社会業長」へいため、4 | ID・パスワード方式のお客様は「 <b>ログイン</b><br>ボタンをクリックし、P10手順2-1へお過<br>ノギャン |
| ◎ 代表口腔情報                                                               |                                                                        |                                                               |
| 支运番号                                                                   | 102                                                                    | 電子証明書方式のお客様は「電子証明書多                                           |
| #0                                                                     | <b>8.8</b>                                                             |                                                               |
| 口座番号                                                                   | 1234567                                                                | <b>ヘ」</b> ホタンをクリックし、P15手順4へお                                  |
| ● 利用者情報                                                                |                                                                        | みください。                                                        |
| 利用者名                                                                   | データ花子                                                                  |                                                               |
| メールアドレス                                                                | huyakodi Zoozora, co jp                                                | ─────────────────────────────────────                         |
| ロジインロ                                                                  | hanikodr                                                               |                                                               |
| ログインパスワード                                                              |                                                                        |                                                               |
| 着認用パスワード                                                               |                                                                        |                                                               |
| * ログインへ * 電子1                                                          | 証明書発行へ                                                                 |                                                               |

### 電子証明書発行

初めてご利用の方、もしくは電子証明書再発行の際は、電子証明書の発行を行ってください。

## 手順1 長崎三菱信用組合ホームページからログイン

| まこころパンク りょうしん                                                                                                    | * <u>4-4</u> *                                                                                                    |                                                                                                    |                                                                                                    |
|----------------------------------------------------------------------------------------------------|----------------------------------------------------------------------------------------------------|----------------------------------------------------------------------------------------------------|----------------------------------------------------------------------------------------------------|
| ACASARI MITSUBISHI SHINYOUKUMIAI<br>ACASARI MITSUBISHI SHINYOUKUMIAI<br>商品・サービスについて ニュースリリー                                                                                                    | Google 944<br>-ス 長崎三菱信用総合について (全胡明宗)                                                                                                    | 長崎二変信用租谷ホー<br>( <u>http://www.ryousin.shinkumi.jp</u><br><b>お客さま」</b> ボタンをクリックしま                                                                                                    | - ム ヘ ー ·<br>/) の <b>「法人</b> (<br>ます。                                                                                                    |
| * 429-#3>トバンキンク<br>► @&@@@@@@@@<br>* # @# ATM<br>** 愛想:の知史<br>** # ####<br>** #####<br>** #####<br>** #####<br>** #####<br>** #####<br>** #####<br>** #####<br>** #####<br>** #####<br>** #####<br>** #####<br>** ####<br>** ####<br>** ###<br>** ##<br>** ##<br>** ##<br>** ##<br>** ##<br>** ##<br>** #<br>** #<br>** #<br>** #<br>** #<br>** #<br>#<br>** #<br>#<br>** #<br>#<br>** #<br>#<br>** #<br>#<br>** #<br>#<br>** #<br>#<br>** #<br>#<br>** #<br>#<br>** #<br>#<br>*<br>*<br>*<br>#<br>*<br>*<br>*<br>* | 0/3/800/8     しんくみローンサーチ       ・日日日日日     田里、便利!       ・日日日日     となたでも!       ・日日日日     となたでも!       ・日日日日     日日       ・日日日日     日日       ・日日日     日日       ・日日日     日日       ・日日     日日       ・日日     日日       ・日日     日日       ・日日     日日       ・日日     日日       ・日日     日日       ・日     日       ・日     日       ・日     日       ・     日       ・ | 法人のお客さま<br>の法人・個人事業主のお客さま<br>クシーネットバンキングの不正利用にご注意ください。<br>マンターネットバンキングの不正利用にご注意ください。<br>マンターネットバンキングの不正利用にご注意ください。<br>マンターネットバンキングの本は第三者の口屋から勝手に送金されるなどの<br>該番が増えていますので、ご主意べたさい。                                                                                                    | 借りる<br>サービス・S语<br>お手続き<br>の安心・使用なワービス<br>のカード:通転約入<br>の名歌の手続き<br>の名歌の手続き<br>の名歌の手続き<br>の名歌の手続き<br>の名歌の子が<br>のとなった<br>のというです。<br>のというでは<br>のというです。<br>のというでは<br>のというでは<br>のでいうでは<br>のでのでのでは<br>のでのでのでのでは<br>のでのでのでのでのでのでのでのでのでのでのでのでのでのでのでのでのでのでので |
| - 順2 電子証明書  - ロダイン  -  -  -  -  -  -  -  -  -  -  -  -  -                                                                                                    | <b>発行開始</b><br><sup>1、</sup><br><sup>1/(27-FEA.700上「FD7-DJF92/ERLT(SEAL)、<br/>F22/ERLT(SEAL)</sup>                                                                                                    | PhishWall 70274           7020-192359.7           10000           10000           10000           10000           10000           10000           10000           10000           10000           10000           10000           10000           10000           10000           10000           10000           10000           10000           10000           10000           10000           10000           10000           10000           10000           10000           10000           10000           10000           10000           10000           10000           10000           10000           10000           10000           10000           10000           10000           10000           10000           10000           10000           10000           10000           10000 | ●★KA&ご配<br>で、「電子証<br>ください。                                                                                                    |
| 電子証明書方式のお客様                                                                                                    | 10・パスワード方式のお客様                                                                                                    |                                                                                                    |                                                                                                    |

| 生子証明書かれのお客様<br>正分証明書ログイン1<br>証明書を取得されていない方。私しの正規指書を再発得され<br>ちがは、「電子証明書取行いたシンジリ証明書の取付を行って<br>(記名い | 10-1129-175式のあ客職<br>ログイン地: heralad<br>ログイン/(スワード:<br>ログイン/(スワード:<br>ログイ)(スワード:<br>ログイン/(スワード:<br>ログイン/(スワード:<br>ログイン/(スワード:<br>ログイン/(スワー)(スワー)(スワー)(スワー)(スワー)(スワー)(スワー)(スワー) | 電乙訂明書祭行 |
|--------------------------------------------------------------------------------------------------|----------------------------------------------------------------------------------------------------|---------|
| ★ 社(約89月6) 10072 FUBO                                                                            | 1897に1月脱されるお客 <b>名</b><br>1821、東京コンダインの取得を行ってください。<br>1257インの取得)                                                                                                    |         |

### 手順3 個人認証

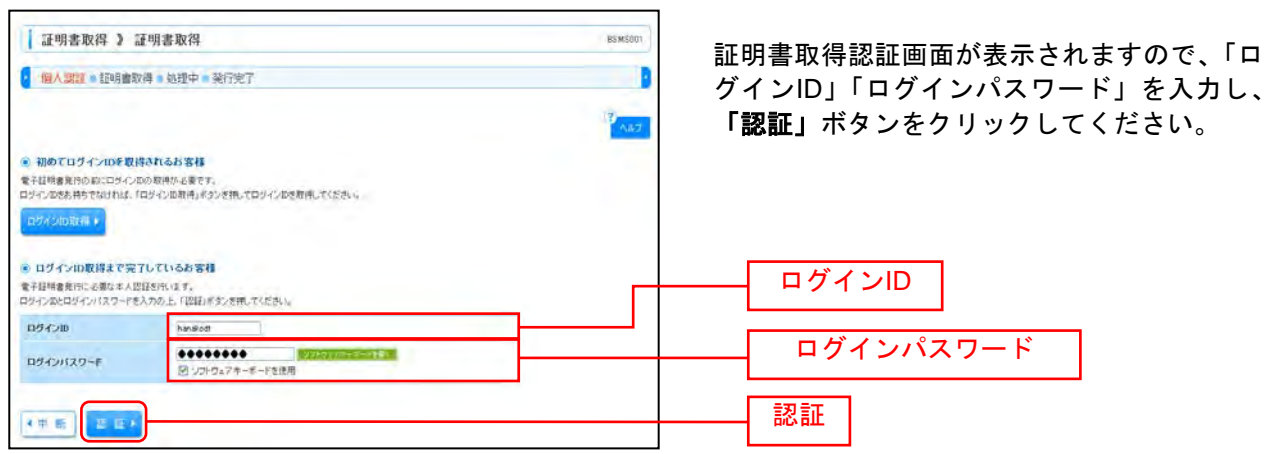

#### ■Windows Vista、Windows 7をご使用のお客様

## 手順4 証明書発行

| [ 証明書取得 】 証明書発行確認 [253,550]                                                           | ①証明書発行確認画面が表示されますので、<br>「発行」ボタンをクリックしてください。 |
|---------------------------------------------------------------------------------------|---------------------------------------------|
| 8 個人認識 » 證明曲発行 » 処理中 » 契行完了 8                                                         |                                             |
| <ul> <li>電子証明書の発行<br/>電子証明書の発行が行えます。</li> <li>証明書の発行を行かれる。(案行)ボタンを押してください。</li> </ul> |                                             |
| ◎ 中紙して閉じる<br>● <i>年 7</i> 7                                                           | 発行                                          |
|                                                                                       |                                             |
| ご確認く                                                                                  | ださい                                         |
| 初めて証明書を取得する際に、情報バーが表示され                                                               | る場合は以下の手順に従ってください。                          |
| 1.情報バーダイアログが表示された場合、「 <b>閉じる</b>                                                      | 」ボタンをクリックしてください。                            |
| 2.「このWebサイトは 'Microsoft Corporation' た                                                | いらの'証明書コントロール'アドオンを実                        |
| 行しようとしています。Webサイトとアドオンを                                                               | 信頼し、アドオンの実行を許可するにはこ                         |
| こをクリックしてください」のメッセージをクリ                                                                | ックし、メニューから「ActiveXコントロー                     |
| ルの実行」をクリックしてください。                                                                     |                                             |
| 3.セキュリティ警告ダイアログが表示されますので<br>い。                                                        | で、「 <b>実行する」</b> ボタンをクリックしてくださ              |
| 4.証明書発行確認画面に戻り、「発行」ボタンをク                                                              | リックしてください。                                  |
|                                                                                       |                                             |
| Internet Explorer セキュリティ                                                              | ②セキュリティダイアログメッセージが表示                        |

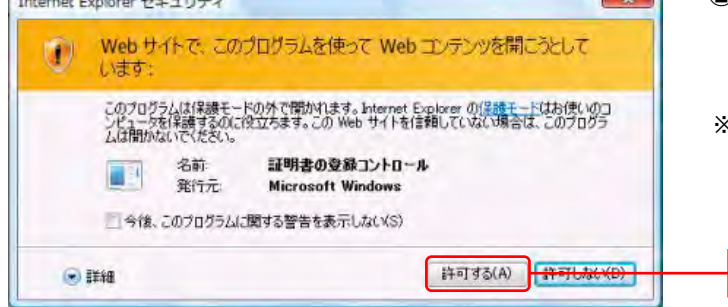

②セキュリティダイアログメッセージが表示 される場合、「許可する」ボタンをクリック してください。

※Windows 7の場合、本ダイアログは表示されません。

許可する

はい

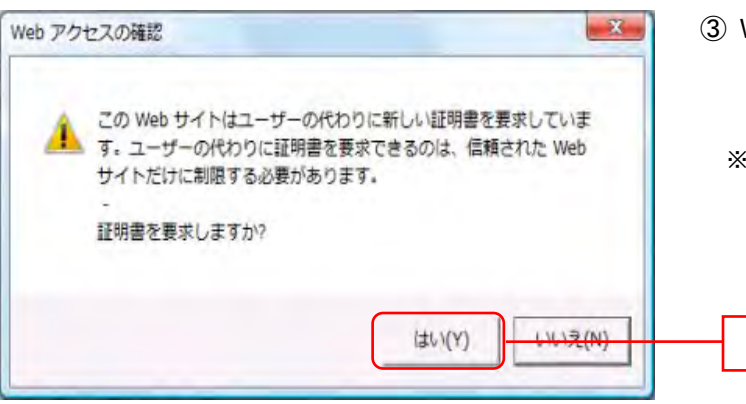

③ Webアクセスの確認ダイアログが表示され ますので、「はい」ボタンをクリックして ください。

<sup>※</sup>Windows 7の場合、メッセージの内容が異なりますが、 同様に「はい」ボタンをクリックしてください。

## 手順5 処理中

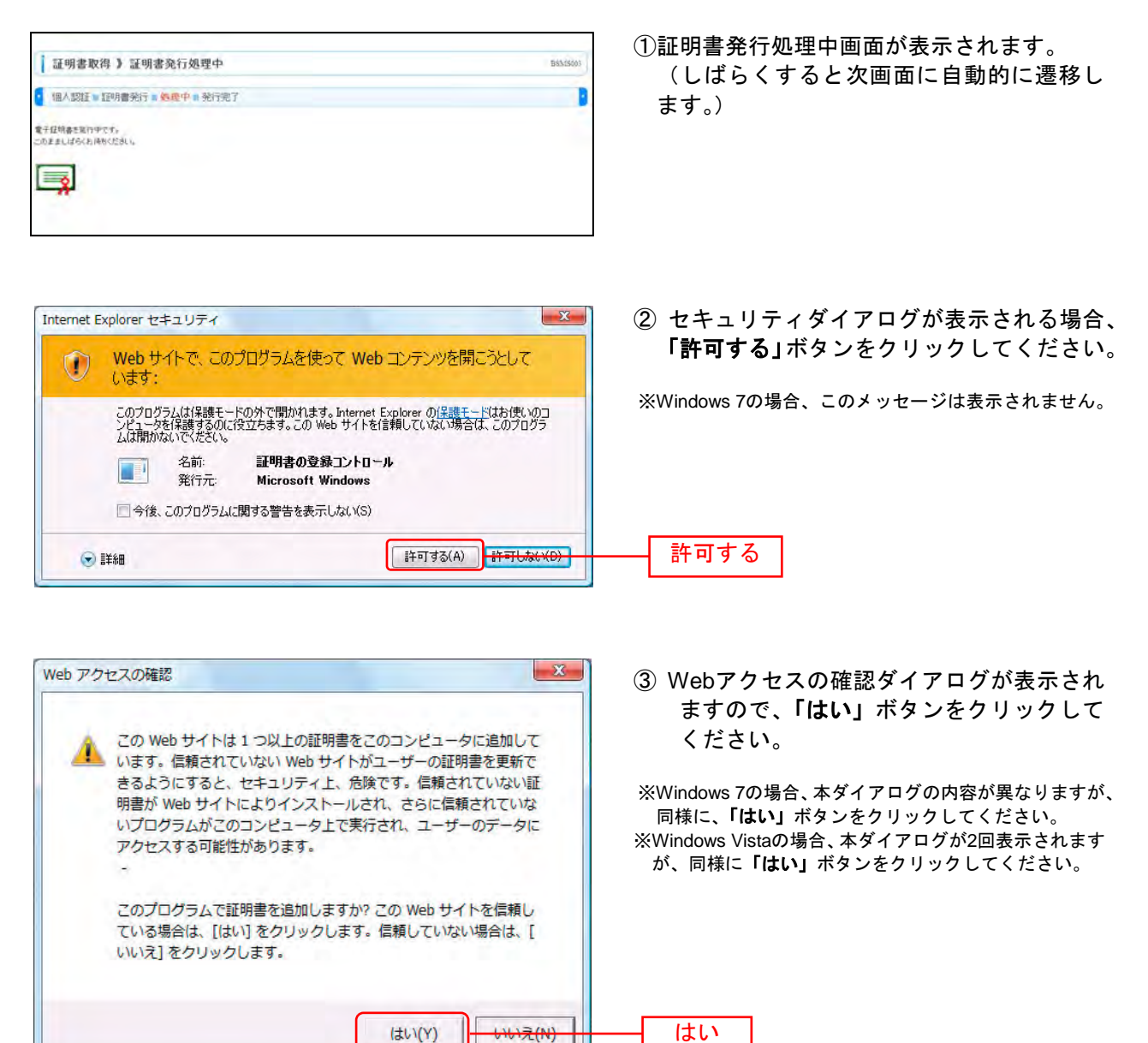

## 手順6 発行完了

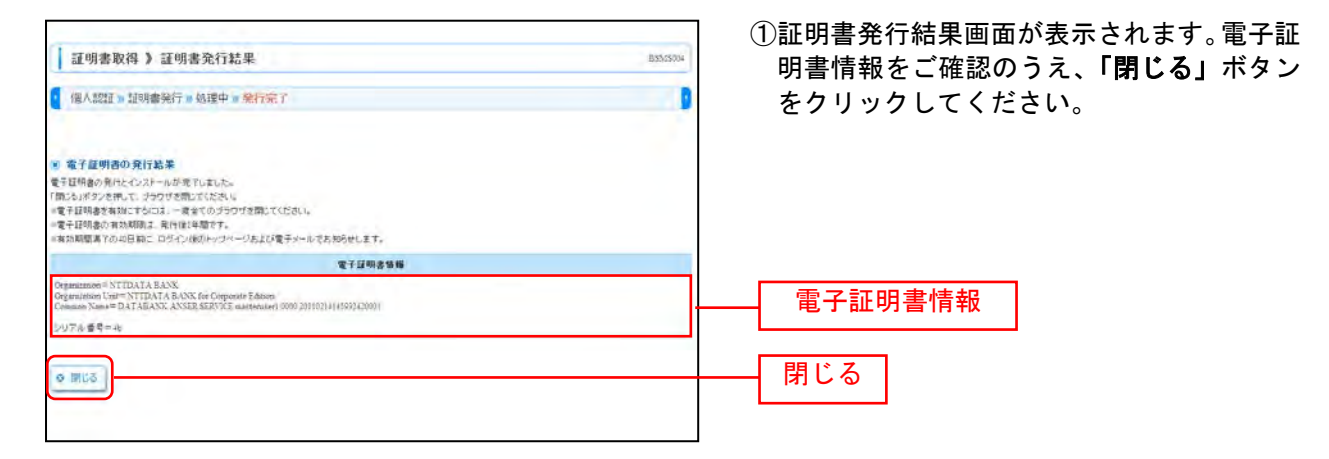

| Windows Internet Explo         | rer                 | ②ダイ<br>タン |
|--------------------------------|---------------------|-----------|
| থি চন <b>&gt;</b> দিচাৱ<br>কৃ. | 、表示中の Web ページにより閉じら | れようとしていま  |
| このウィンド                         | ウを閉じますか?            |           |
|                                | (まい)(ど              | (t)       |

②ダイアログが表示されますので、「はい」ボ タンをクリックしてください。

⇒ブラウザが閉じますので、再度ブラウザを起動し、P10へお進みください。

### ログイン

#### 手順1 長崎三菱信用組合ホームページからログイン

| KCASARE METSUBISIES SHENYOURUMIAE<br>商品・サービスについて ニュースリリース                                                                                                    | 長崎三菱信用組合について (全部時間) | ( <u>nttp://www.ryousin.sninkumi.jp</u><br><b>お客さま」</b> ボタンをクリックし                                                                                  | <u>/</u> ) の「法人<br>ます。                                          |
|----------------------------------------------------------------------------------------------------|---------------------|----------------------------------------------------------------------------------------------------|-----------------------------------------------------------------|
| · インターネットバンキング<br>► 個人の日常さま ? ► 注人のま                                                                                                    | しんくみローンサーフ          | 法人のお客さま                                                                                                    | # 10 2                                                          |
| ▶ 店舗 - ATM<br>新都-カード<br>及どの紛失<br>▶ よくあるご実時<br><sup>17</sup> ▶ 預数四一覧<br><sup>17</sup> ▶ 預数四一覧<br><sup>17</sup> ▶ 行<br><sup>17</sup> ▶ 行<br><sup>17</sup> ▶ 行<br><sup>17</sup> ▶ 行<br><sup>17</sup> ▶ 行<br><sup>17</sup> ▶ 行 |                     | ○法人・個人事業主のお客さま<br>インターネットパンキングの不正利用にご注意ください。<br>インターネットパンキングの不正利用にご注意ください。<br>インターネットパンキングはおいて、不正アクセスにはる第三者の口屋から勝手に返金されるなどの<br>読者が得えていますので、ご主見ださい。 | 10 りる<br>サービス・各種<br>お手続き<br>の安心・使利なサービス<br>のカード・通帳紛失            |
| 次に <b>「ログイン」</b> ボタ                                                                                                    | マンをクリックして           | 推奨<br><sup>不正送金・フィッシング対策ソフト</sup><br>「PhishWall(フィッシュウォール)プレミアム」<br>をご利用ください。                                                                      | <ul> <li>         ・         ・         ・</li></ul>               |
| ください。                                                                                                    |                     | インターネットバンキングのセキュリティ強化のため「Prestwaid」レシアム」(黒料)の提供を行ってお<br>ります。<br>インターネットバンキングをご利用されているお客さまのセキュリティ強化のため、ご利用を強く推奨<br>しております。                          | ・お単込方法<br>・セイリティョンパイ<br>・ご利用力子E<br>・ 08A                        |
|                                                                                                    | ログイン                | 調べは、下のパナーをクリックしてください。<br>「「「不正法を ジャシシク分解リフト<br>アドションサー<br>PhishWall フレミアム                                                                          | <u>その他あ知らせ</u><br>り <u>店舗-AIM</u><br>り <u>各種手数料</u><br>りよくあるご質問 |

⇒ID・パスワード方式のお客様は、手順2-1へお進みください。 ⇒電子証明書方式のお客様は、手順2-2へお進みください。

## 手順2-1 りょうしんビジネスバンキングにログイン(ID・パスワード方式のお客様)

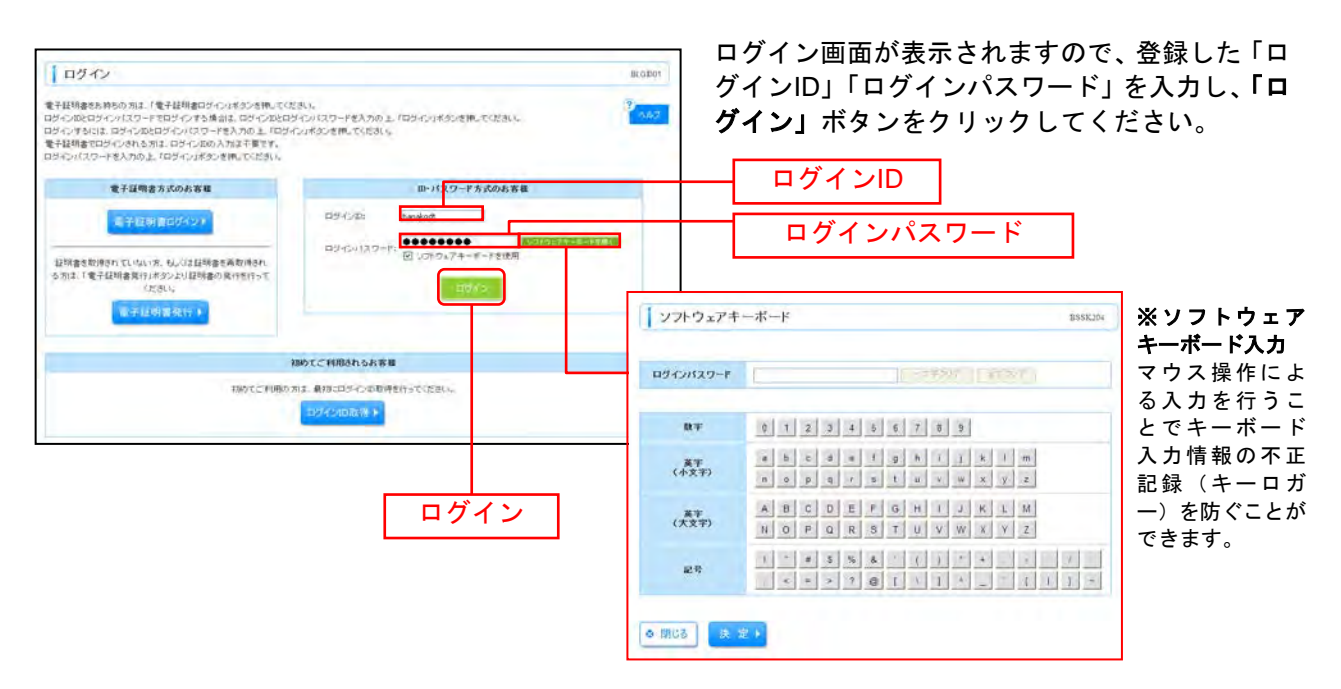

※りょうしんビジネスバンキングでは、よりセキュリティ強度の高い電子証明書による認証を推奨しております。 「ログイン」ボタンをクリックすると、ダイアログが表示されますので、メッセージをご確認のうえ、「OK」ボタンを クリックしてください。

⇒P12 手順3へお進みください。

## 手順2-2 りょうしんビジネスバンキングにログイン(電子証明書方式のお客様)

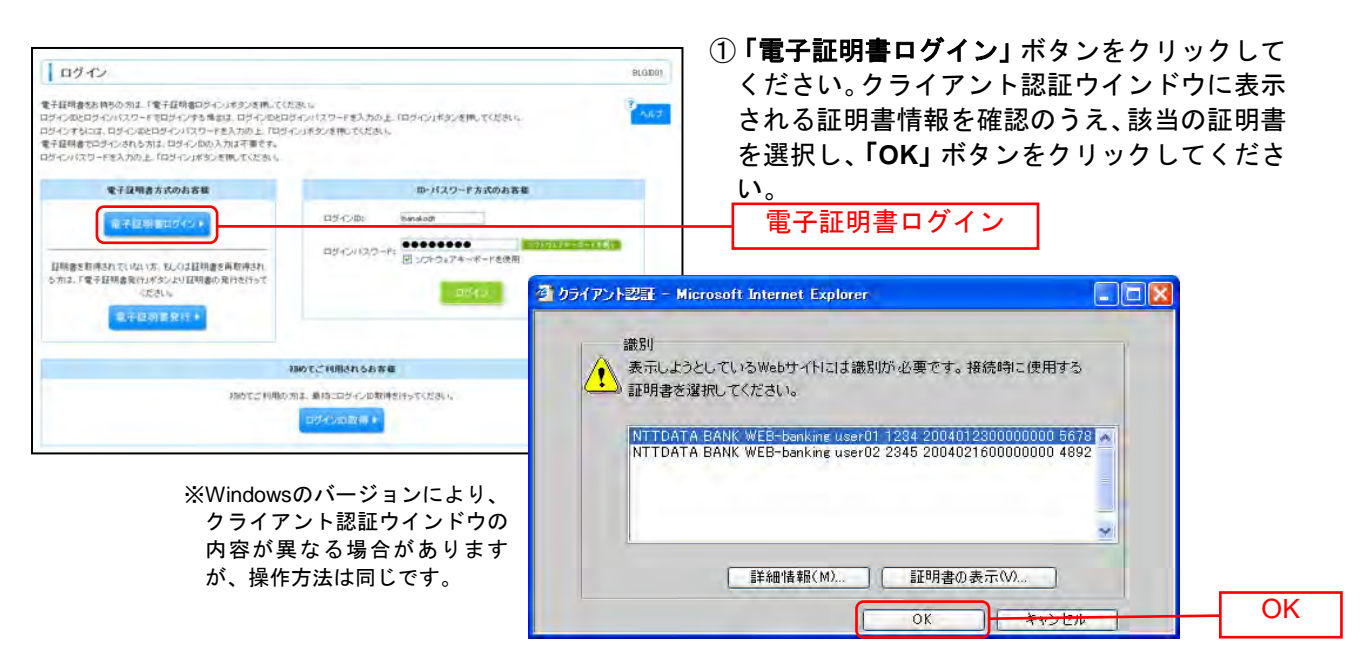

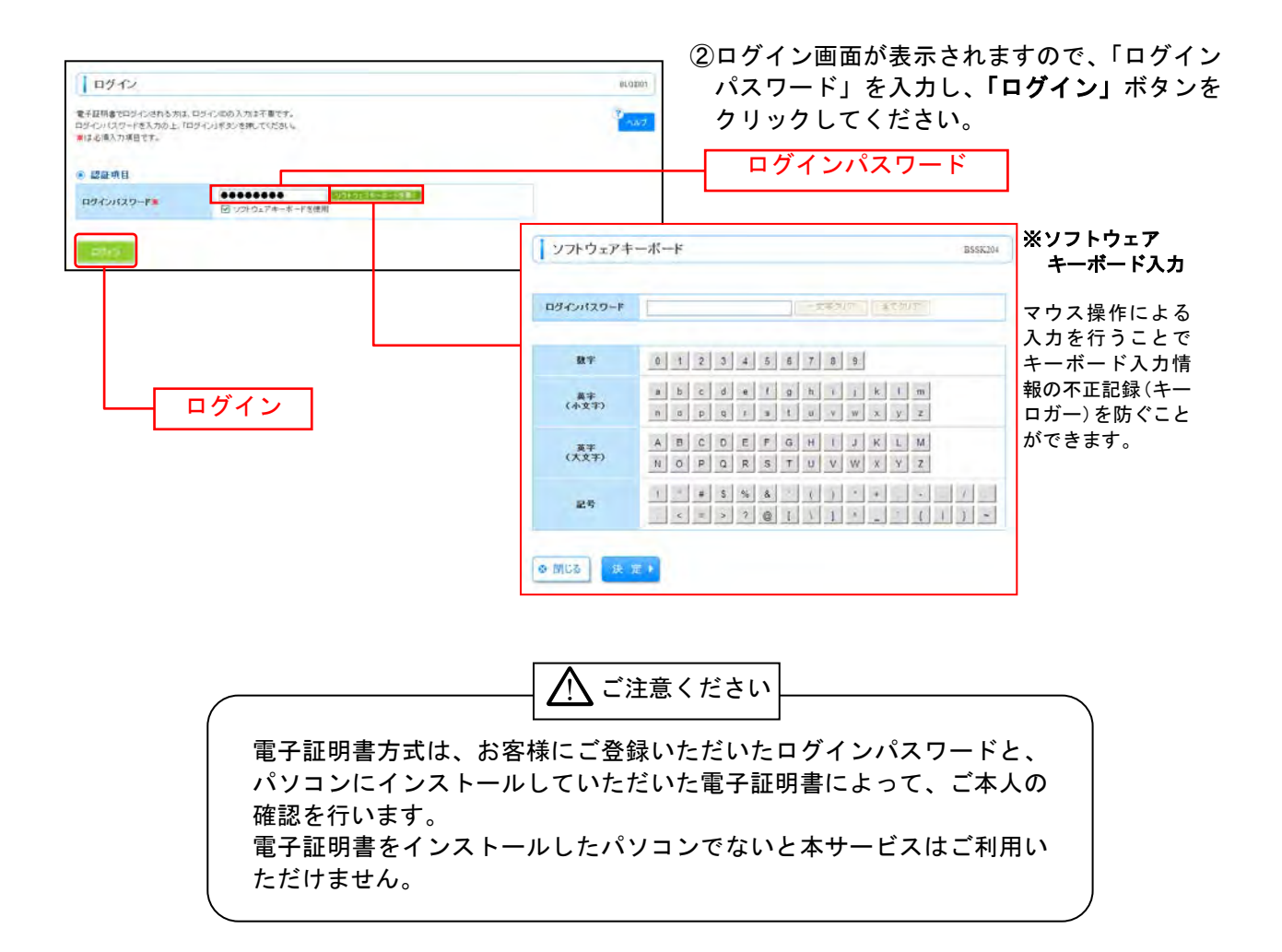

# 手順3 ログイン時のお知らせ

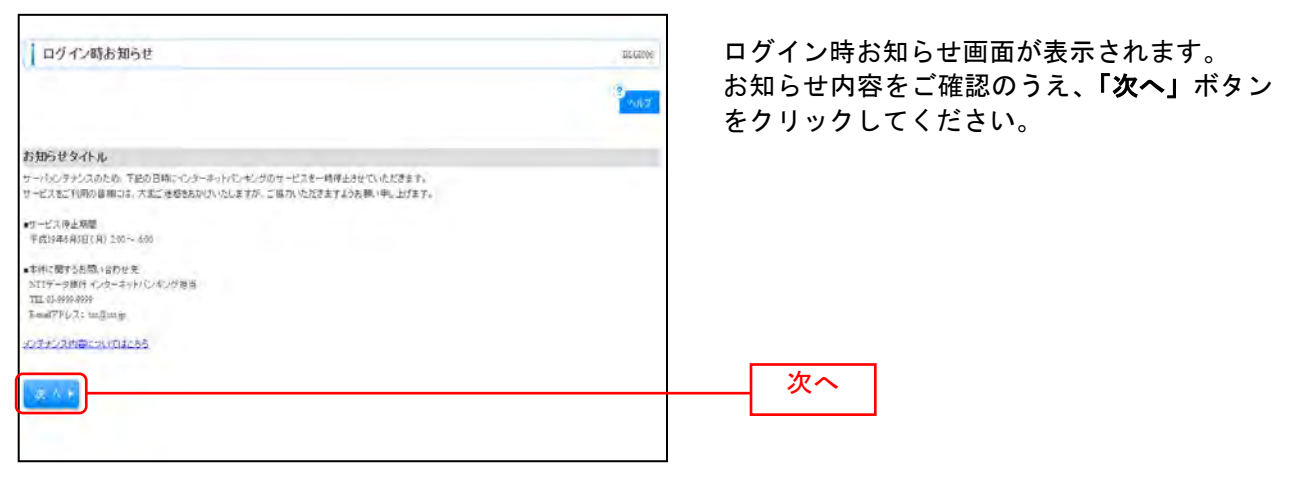

⇒ログイン時お知らせ画面が表示されない場合は、手順4へお進みください。

## 手順4 パスワード強制変更

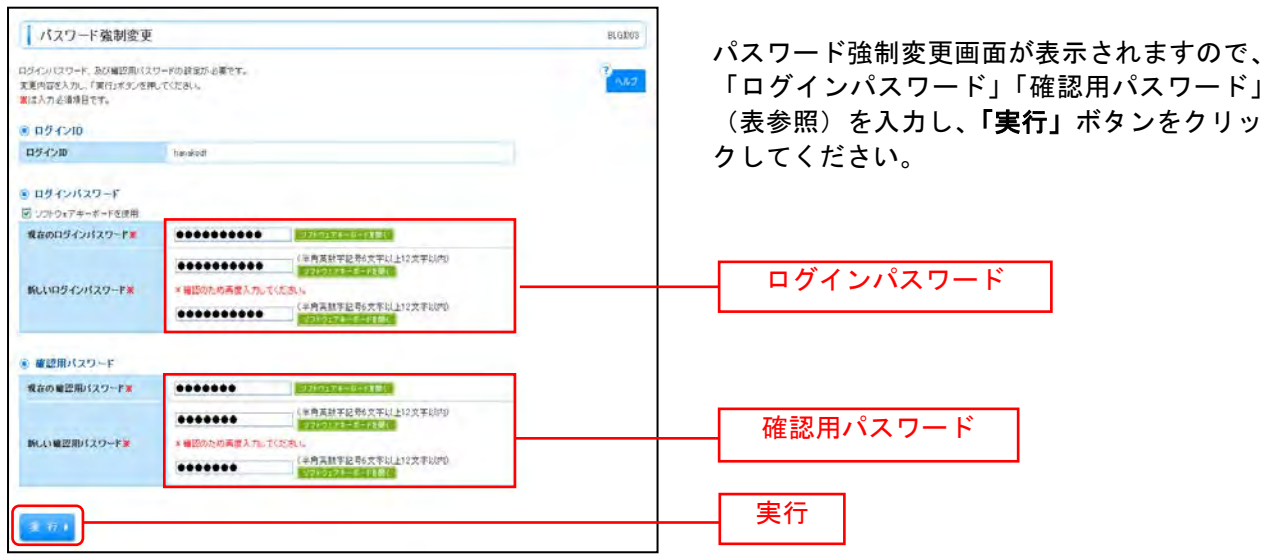

| 入力項目    |              | 入力内容                                                                                                    |
|---------|--------------|----------------------------------------------------------------------------------------------------|
| ログ      | 現在のログインパスワード | ・現在のログインパスワードを入力してください。                                                                                                    |
| インパスワード | 新しいログインパスワード | ・お客様が任意の文字列をお決めください。<br>・半角英数字記号 6 文字以上 12 文字以内で入力してください。<br>・英字は大文字と小文字が区別されます。<br>・ログイン ID・確認用パスワードとは異なる文字列をご入力ください。<br>・2 ヶ所に同じものを入力してください。  |
| 確       | 現在の確認用パスワード  | ・現在の確認用パスワードを入力してください。                                                                                                    |
| 認用パスワード | 新しい確認用パスワード  | ・お客様が任意の文字列をお決めください。<br>・半角英数字記号 6 文字以上 12 文字以内で入力してください。<br>・英字は大文字と小文字が区別されます。<br>・ログイン ID・ログインパスワードとは異なる文字列をご入力ください。<br>・2 ヶ所に同じものを入力してください。 |

⇒パスワード強制変更画面が表示されない場合は、手順6へお進みください。

## 手順5 パスワード変更結果

| パスワード変更結                                                                | 果                              | BLGt07             | パスワ        |
|-------------------------------------------------------------------------|--------------------------------|--------------------|------------|
| <ul> <li>ロジインバスワード、確認用いスク<br/>バスワードの有効期間を確認の上</li> <li>利用者情報</li> </ul> | 7-978変更した。<br>「個型はキシンを押して(ださい。 | 2 <mark>647</mark> | 内容を<br>クして |
| 115-121D                                                                | Inmakodt                       |                    |            |
| パスワード有効開展                                                               | 2010年11月30日                    |                    |            |
| 10 H 1                                                                  |                                |                    | 確          |
| 92, 95, 7                                                               |                                |                    |            |

パスワード変更結果画面が表示されますので、 内容をご確認のうえ、「確認」ボタンをクリッ クしてください。

## 手順6 りょうしんビジネスバンキングトップページ

りょうしんビジネスバンキングトップページが表示されます。

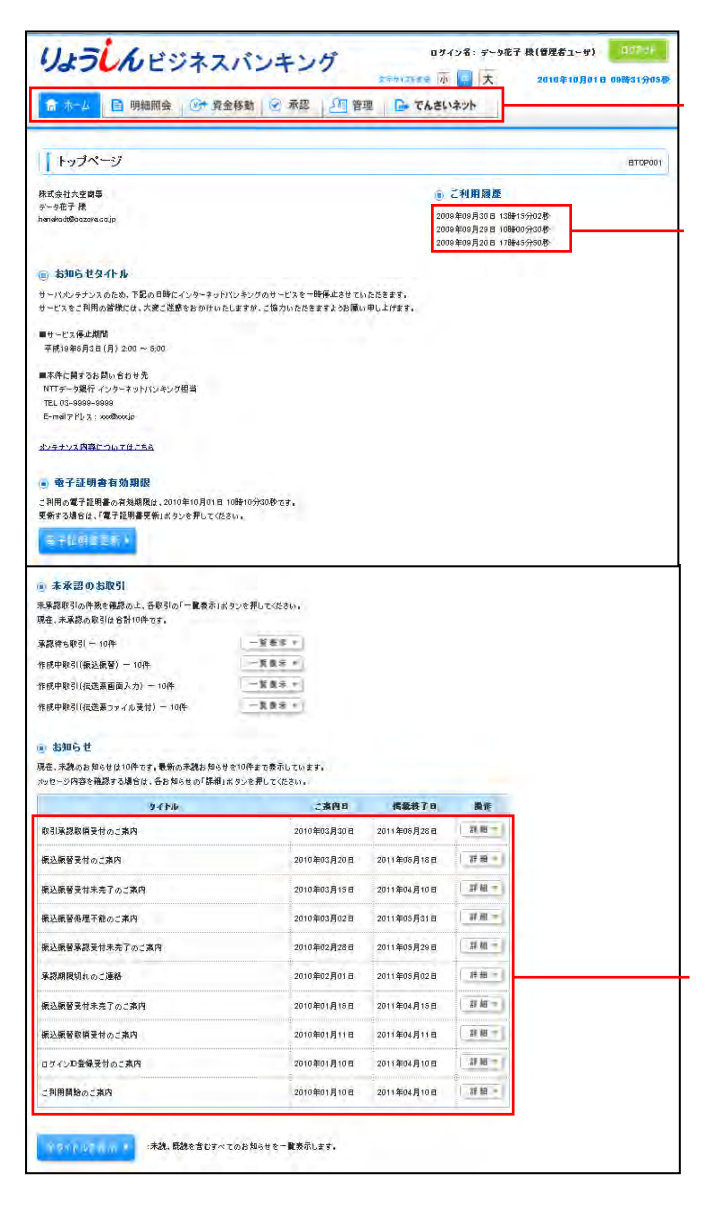

①りょうしんビジネスバンキングタブメニュー詳細についてはP15~15をご覧ください。

②過去3回のログイン日時が表示されます。

③未読のお知らせが最大10件まで表示されます。

## りょうしんビジネスバンキングタブメニュー

| メ ニ ュー項 目     |          | メ ニ ュー概 要                                                             | 参照    |
|---------------|----------|-----------------------------------------------------------------------|-------|
| 明<br>会 細<br>照 | 残高照会     | 指定された預金口座に対する残高情報の照会を行うことができます。                                       | P.45  |
|               | 入出金明細照会  | 企業が持つ口座への入金や出金(振込や引き落とし等)の情報(入出金明細情報)<br>の照会を、ANSER 方式で行うことができます。     | P.46  |
|               | 振込入金明細照会 | 企業が持つ口座への入金情報(振込入金明細情報)の照会を、ANSER 方式で行う<br>ことができます。                   | P.48  |
| 資金移動          | 振込振替     | 企業が持つ口座から他の口座への資金移動を行うことができます。                                        | P.50  |
|               | 総合振込     | 企業が持つ預金口座から、取引毎に振込先口座情報および、日付、金額を指定し、<br>複数の振込を一括で行うことができます。          | P.87  |
|               | 給与·賞与振込  | 企業が持つ預金口座から、指定した各社員の口座および、日付、金額を指定し、振<br>込を行うことができます。                 | P.95  |
|               | 口座振替     | 取引先金融機関の口座情報および、日付、金額を指定し、取引先金融機関より代金<br>を回収し、企業の保有する口座に入金を行うことができます。 | P.103 |
| 承認            | 承認       | 各業務で確定された取引の依頼内容を確認し、取引の承認・差戻し・削除を行うこと<br>ができます。                      | P.127 |
| 管<br>理        | 企業管理     | 企業情報の照会などを行うことができます。                                                  | P.21  |
|               | 利用者管理    | 利用者情報の照会などを行うことができます。                                                 | P.29  |
|               | 操作履歴照会   | ご自身または他の利用者が行った操作の履歴照会を行うことができます。                                     | P.43  |

| メ ニ ュー項 目   |          | メ ニ ュー概 要          | 参照 |
|-------------|----------|--------------------|----|
| ++          | でんさいネットへ | 電子記録債権のサービスを開始します。 | -  |
| ッ<br> <br>ビ |          |                    |    |
| ス連          |          |                    |    |
| 艿           |          |                    |    |

# ご利用開始前の準備と初期登録

#### ご利用開始までの流れ

「りょうしんビジネスバンキング」をご利用いただくためには、ログインIDの取得などの初期登録を 行っていただく必要があります。 主な流れは次のとおりです。

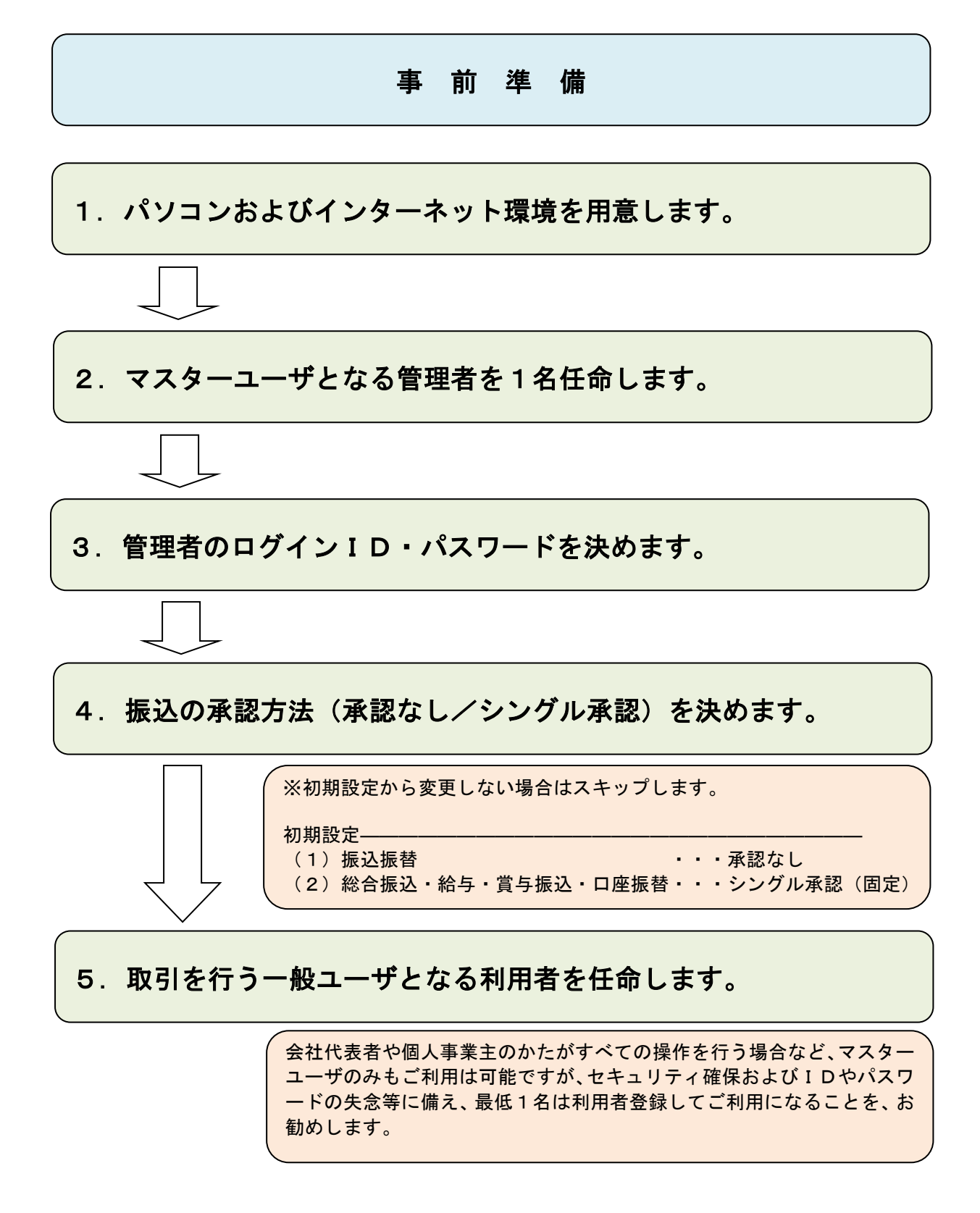

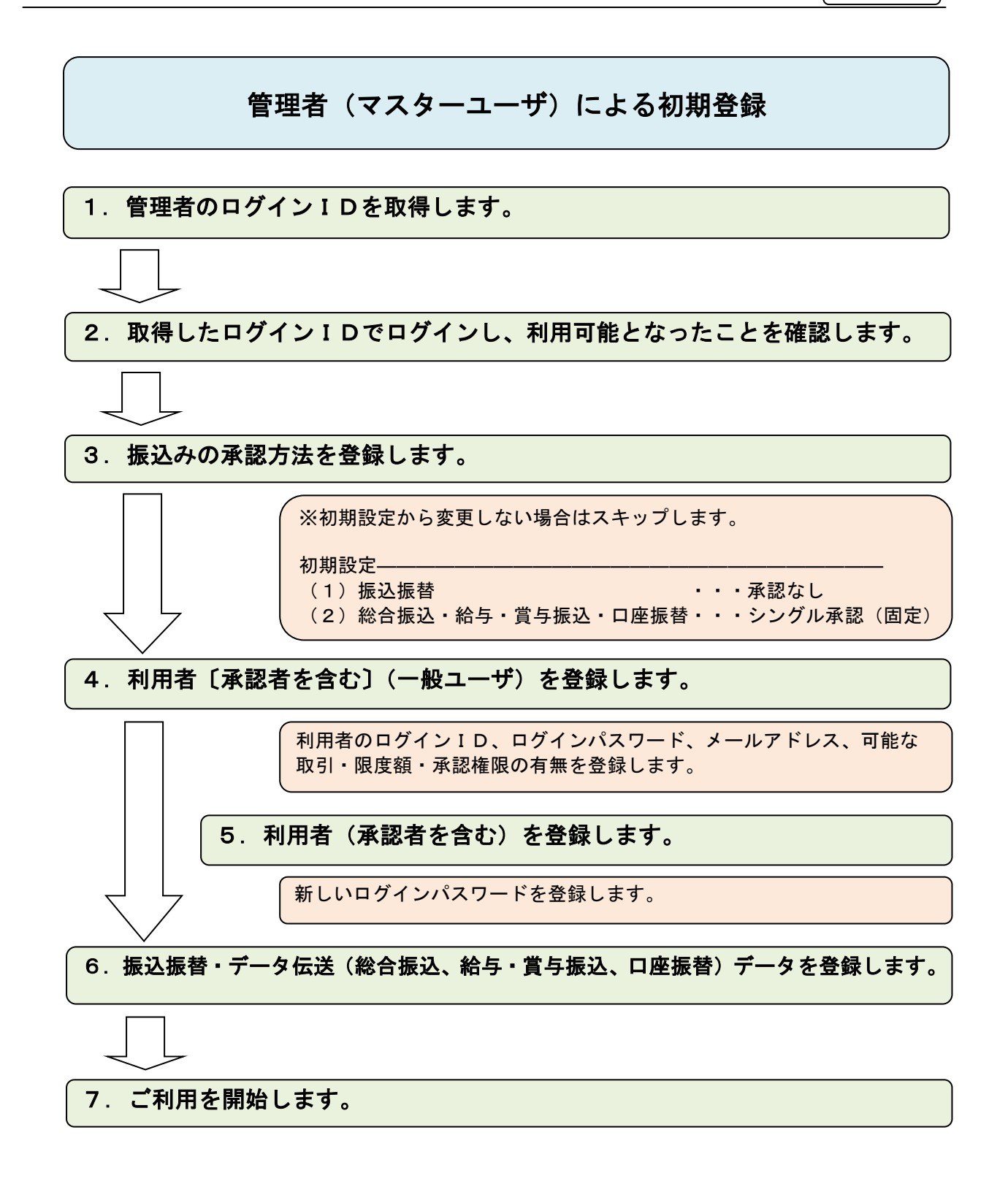

# 管理者および利用者の任命

「りょうしんビジネスバンキング」をご利用いただくためには、マスターユーザとして「管理者」を、 1名任命していただく必要があります。

#### 管理者(マスターユーザ)

管理者は、企業情報の変更や利用者の登録など、マスターユーザとして本サービスの管理業務全般を行います。利用者ごとに各取引実行の可否および取引金額の上限などを設定することで、お客さまの会社に合った運用が可能となり、安全に取引が行えます。

管理情報が設定・変更された場合は、セキュリティ確保の観点から、変更確認の電子メールを送信いた しますので、変更内容をご確認ください。管理者の主な役割は以下のとおりです。

#### ◎企業情報の管理

◎利用者情報の登録・変更・削除

※利用者情報としては、ログインID、ログインパスワード、メールアドレス、可能な照会・取引、 承認権限の有無、振込限度額があります。

◎利用者の利用停止・解除

#### 利用者(一般ユーザ)

利用者は、管理者が設定した範囲で本サービスを利用できます。

利用者は、99名まで登録できます。

登録された利用者は、管理者より交付されたログインIDおよびログインパスワードでログインします。 初回ログイン時にパスワード変更が要求され、パスワード変更後に利用が可能となります。

#### 管理者および利用者のログインID・パスワードとは

◎ログインID

パソコンから「りょうしんビジネスバンキング」に接続する際に必要となります。

◎ログインパスワード

パソコンから「りょうしんビジネスバンキング」に接続する際に必要となります。

◎確認用パスワード

総合振込、給与・賞与振込、口座振替、お客さま情報の変更をする際に、取引内容を確認していた だくために必要となります。

# 利用者情報記入票

1. 管理者(マスターユーザ)様の利用者情報をご記入ください。

| 利用者名      |  |
|-----------|--|
| メールアドレス   |  |
| ログインID    |  |
| ログインパスワード |  |
| 確認用パスワード  |  |

2. 利用者(一般ユーザ)様の利用者情報をご記入ください。

| 1 | ログインID      |  |
|---|-------------|--|
|   | 初回ログインパスワード |  |
|   | 利用者名        |  |
|   | メールアドレス     |  |
| 2 | ログインID      |  |
|   | 初回ログインパスワード |  |
|   | 利用者名        |  |
|   | メールアドレス     |  |

(注)3名以上の場合は、コピーしてご使用ください。

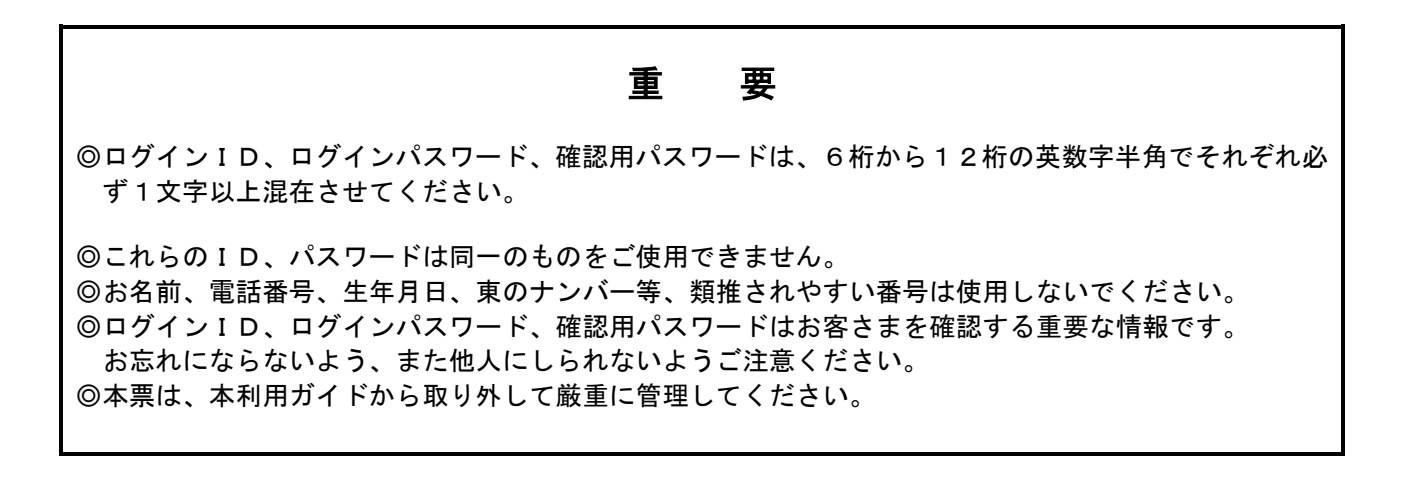